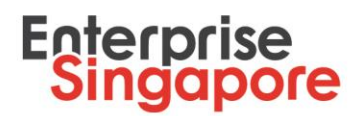

# Submission of STP Internship Placement – Quick user guide

- 1. Go to Company Portal on STPNet (<u>http://stpnet.enterprisesg.gov.sg/apply</u>).
- 2. Log in using valid credentials.
  - 2.1 You would need a CorpPass Account in order to log in. Please click <u>here</u> for a stepby-step guide to set up your CorpPass account. Please ensure that you have been given access on CorpPass to be an authorised representative to use the STPNet eservice.
  - 2.2 If you have not logged in with using your CorpPass previously, you will be required to log in with your valid email ID and password and you will be re-directed to the CorpPass sign-in page. Sign-in with your CorpPass details and you will be able to log in to STPNet. Subsequently, you should select "Log In via CorpPass". Email ID and password log in will no longer be valid.
- 3. In the navigation home page select Interns>Placement.
- 4. You will be redirected to **Internship Placement Instructions** page. Read it carefully and make sure that you have all required information and documents. Click **Continue to Placement** button.
- 5. Under **Candidates for Internship** section enter student's NRIC in **Student NRIC** textbox and click **Add** button.

| 0 | Candidates    | s for Inter | nship |          |     |          |                  |         |       |     |           |
|---|---------------|-------------|-------|----------|-----|----------|------------------|---------|-------|-----|-----------|
| 5 | tudent NRIC * |             |       |          |     |          | Add              |         |       |     |           |
| - |               |             |       |          |     |          |                  |         |       |     |           |
|   |               |             |       |          |     | Current  |                  |         |       |     | Number of |
|   | Action        | NRIC        | Name  | IHL Type | IHL | Semester | Internship Title | Stipend | Start | End | weeks     |
|   |               |             |       |          |     |          |                  |         |       |     |           |
|   |               |             |       |          |     |          |                  |         |       |     |           |
|   |               |             |       |          |     |          |                  |         |       |     |           |
|   |               |             |       |          |     |          |                  |         |       |     |           |
|   |               |             |       |          |     |          |                  |         |       |     | Delete    |
| L |               |             |       |          |     |          |                  |         |       |     |           |

- 6. The new section will appear.
  - 6.1 If the student is registered on the <u>JoinSME</u> website, the student's full name, school name (IHL) and current semester will be shown (see picture below).

1

Enterprise Singapore, formerly International Enterprise Singapore and SPRING Singapore, is the government agency championing enterprise development. We work with committed companies to build capabilities, innovate and internationalise. We also support the growth of Singapore as a hub for global trading and startups. As the national standards and accreditation body, we continue to build trust in Singapore's products and services through quality and standards.

Visit www.enterprisesg.gov.sg for more information.

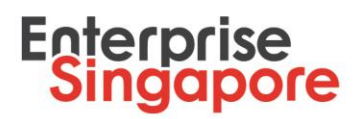

| Candidates for Inte             | rnship                                       |            |     |                     |                    |          |       |        |                    |  |
|---------------------------------|----------------------------------------------|------------|-----|---------------------|--------------------|----------|-------|--------|--------------------|--|
| Student NRIC *                  | S111111A                                     |            |     |                     |                    |          |       |        |                    |  |
|                                 |                                              |            |     |                     |                    |          |       |        |                    |  |
| This student is registered on J | oinSME portal. Please fill in requir         | ed fields. |     |                     |                    |          |       |        |                    |  |
| Student Name                    | Ksen H                                       |            |     |                     | Internship Title * | Please s | elect |        | ~                  |  |
| IHL Type                        | POLY<br>Ngee Ann Polylechnic<br>Year 2 Sem 2 |            |     |                     | Stipend *          |          |       |        |                    |  |
| IHL                             |                                              |            |     |                     |                    |          |       |        |                    |  |
| Current Semester                |                                              |            |     |                     |                    |          |       |        |                    |  |
|                                 |                                              |            |     |                     |                    |          |       |        |                    |  |
|                                 |                                              |            |     |                     | Sa                 | ve       |       | Cancel |                    |  |
| Action NRIC                     | Name                                         | IHL Type   | IHL | Current<br>Semester | Internship Title   | Stipend  | Start | End    | Number of<br>weeks |  |
|                                 |                                              |            |     |                     |                    |          |       |        |                    |  |
|                                 |                                              |            |     |                     |                    |          |       |        |                    |  |
|                                 |                                              |            |     |                     |                    |          |       |        |                    |  |
|                                 |                                              |            |     |                     |                    |          |       |        |                    |  |
|                                 |                                              |            |     |                     |                    |          |       |        |                    |  |

6.2 If the student is NOT registered on <u>JoinSME</u> website you need to fill in basic student information such as first and last name, mobile number, gender, email address, school and current semester (see picture below).

| Candidates           | for Interns       | hip                        |                     |                     |                     |                    |               |        |                 |
|----------------------|-------------------|----------------------------|---------------------|---------------------|---------------------|--------------------|---------------|--------|-----------------|
| Student NRIC *       |                   | S1344879F                  |                     |                     |                     |                    |               |        |                 |
|                      |                   |                            |                     |                     |                     |                    |               |        |                 |
| As this student is r | not registered on | JoinSME portal please fill | in their required p | ersonal information |                     |                    |               |        |                 |
| First Name *         | Ť                 |                            |                     |                     |                     | Current Semester * | Please select |        | ~               |
| Last Name *          |                   |                            |                     |                     |                     | Internship Title * | Please select |        | *               |
| Mobile *             |                   |                            |                     |                     |                     | Ofinand #          |               |        |                 |
| Gender *             |                   | Please select              |                     |                     | ~                   | Superio            |               |        |                 |
| Email *              |                   |                            |                     |                     |                     | Start Date *       |               |        |                 |
| IHL *                |                   | Please select              |                     |                     | *                   | End Date *         |               |        |                 |
|                      |                   |                            |                     |                     |                     | Sav                | /e            | Cancel |                 |
| Action               | NRIC              | Name                       | IHL Type            | IHL                 | Current<br>Semester | Internship Title   | Stipend Start | End    | Number of weeks |
|                      |                   |                            |                     |                     |                     |                    |               |        |                 |
|                      |                   |                            |                     |                     |                     |                    |               |        |                 |
|                      |                   |                            |                     |                     |                     |                    |               |        |                 |
|                      |                   |                            |                     |                     |                     |                    |               |        | Delete          |

7. Select internship title from drop-down list, enter stipend, start and end dates of internship.

#### Note:

If you select **Add new Internship Title** from **Internship Title** drop-down list you need to fill in all required fields under **Job Position** subsection (see picture below).

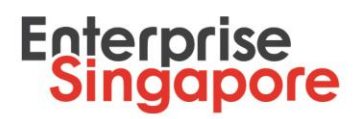

| Candidates                     | for Intern        | ship                           |                     |                         |                      |                                 |                      |                      |                                         |                    |
|--------------------------------|-------------------|--------------------------------|---------------------|-------------------------|----------------------|---------------------------------|----------------------|----------------------|-----------------------------------------|--------------------|
| Student NRIC *                 |                   | S1234567H                      |                     |                         |                      |                                 |                      |                      |                                         |                    |
|                                |                   |                                |                     |                         |                      |                                 |                      |                      |                                         |                    |
| This student is reg            | istered on Joins  | ME portal. Please fill in requ | uired fields.       |                         |                      |                                 |                      |                      |                                         |                    |
| Student Name                   |                   | Crystal Lam                    |                     |                         |                      | Internship Title *              | Add new In           | ternship Title       |                                         | × •                |
| IHL Type                       |                   | UNI                            |                     |                         |                      | As you have chosen to add a     | new internship tit   | e please fill in all | required fields under "Job Position"    | subsection.        |
| IHL                            |                   | National University of S       | ingapore            |                         |                      | Stipend *                       |                      |                      |                                         |                    |
| Current Semeste                | r                 | Year 2 Sem 1                   |                     |                         |                      | Start Date *                    |                      |                      |                                         |                    |
|                                |                   |                                |                     |                         |                      | End Date *                      |                      |                      |                                         | •                  |
| Job position                   | 1                 |                                |                     |                         |                      |                                 |                      |                      |                                         |                    |
| Job Function *                 |                   |                                |                     |                         |                      |                                 |                      |                      |                                         | ~                  |
| Internship Title *             |                   |                                |                     |                         |                      |                                 |                      |                      |                                         |                    |
| Job Scope *                    |                   |                                |                     |                         |                      |                                 |                      |                      |                                         |                    |
|                                |                   |                                |                     |                         |                      |                                 |                      |                      |                                         |                    |
| Please note that In            | temship Title ar  | d Job Scope will be publish    | ed on student nor   | rtal once internship pl | acement is approve   | d This Internshin Title will be | available for your   | selection under "    | Internshin Title" drop down list for vo | ur subsequent      |
| applications. To ma<br>"Hide". | ake hide the Inte | ernship Title, you would need  | d to go to Positior | ns>Job/Internship Lis   | ting, click on Amend | hyperlink beside the chosen     | Internship Title wit | h status "Publish    | ed", in the popup window scroll dowr    | and click the      |
|                                |                   |                                |                     |                         |                      | Sa                              | ave                  |                      | Cancel                                  |                    |
| Action                         | NRIC              | Name                           | IHL Type            | IHL                     | Current<br>Semester  | Internship Title                | Stipend              | Start                | End                                     | Number of<br>weeks |
|                                |                   |                                |                     |                         |                      |                                 |                      |                      |                                         |                    |
|                                |                   |                                |                     |                         |                      |                                 |                      |                      |                                         |                    |
|                                |                   |                                |                     |                         |                      |                                 |                      |                      |                                         |                    |
|                                |                   |                                |                     |                         |                      |                                 |                      |                      |                                         |                    |
|                                |                   |                                |                     |                         |                      |                                 |                      |                      |                                         | Delete             |

8. Click Save button to save the student information in the table (see picture below).

| Can   | ndidates   | s for Internshi | р           |          |                                        |                     |                  |          |             |             |                    |
|-------|------------|-----------------|-------------|----------|----------------------------------------|---------------------|------------------|----------|-------------|-------------|--------------------|
| Stude | ent NRIC * |                 |             |          |                                        |                     | Add              |          |             |             |                    |
|       |            |                 |             |          |                                        |                     |                  |          |             |             |                    |
|       | Action     | NRIC            | Name        | IHL Type | IHL                                    | Current<br>Semester | Internship Title | Stipend  | Start       | End         | Number of<br>weeks |
|       | Edit       | S1234567H       | Crystal Lam | UNI      | National<br>University of<br>Singapore | Year 2 Sem 1        | IT intern        | 1,000.00 | 01-Oct-2017 | 30-Nov-2017 | 9                  |
|       |            |                 |             |          | Singapore                              |                     |                  |          |             |             |                    |
|       |            |                 |             |          |                                        |                     |                  |          |             |             |                    |
|       |            |                 |             |          |                                        |                     |                  |          |             |             | Delete             |

- 9. For internship placement for a new student, repeat the process.
- 10. Fill in supervisor details under Company supervision of the internship.
- 11. Under **Supporting Documents** section you need to upload at least the internship placement letter/email from the school and a copy of each student's NRIC (front and back) in order to proceed. Please ensure that all the supporting documents and details are included in your attachments to prevent delays in the processing of your application.
  - A copy of the Internship Placement Letter/Email (issued by the school) with the following details:
    - Company name
    - Intern's name and NRIC

3

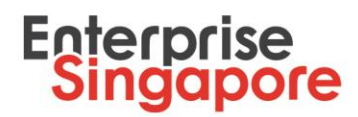

- Internship duration (including start and end date)
- Internship monthly stipend aligned to STP (Internship) terms (Minimum \$800 per month for ITE and polytechnic students and minimum \$1,000 per month for university students)
- Intern's year of study and current semester
- Internship job scope
- Intern's contact number and email address
- A copy of the NRIC (front and back) of each intern

To upload a document:

- 11.1 Select a document type from **Document Type** drop-down list.
- 11.2 Enter remarks if necessary in **Document Remark** field (this field is optional).
- 11.3 Click **Browse** button.
- 11.4 Choose a necessary file.
- 11.5 Click **Upload file** button.

| 1. Document Type (This field is required)   | ×                                                                    |
|---------------------------------------------|----------------------------------------------------------------------|
| 2. Document Remark (This field is optional) | Enter here student name or any description of the uploaded document. |
| 3. Document (This field is required)        | Browse                                                               |
|                                             |                                                                      |
|                                             |                                                                      |
| Upload file Cancel                          |                                                                      |
|                                             |                                                                      |
| Document Type Docume                        | Name Document Remark                                                 |
| Internship placement letter testdoc1.       | X                                                                    |
|                                             |                                                                      |
|                                             |                                                                      |
|                                             | Delete                                                               |

#### 12. Tick the declaration check box.

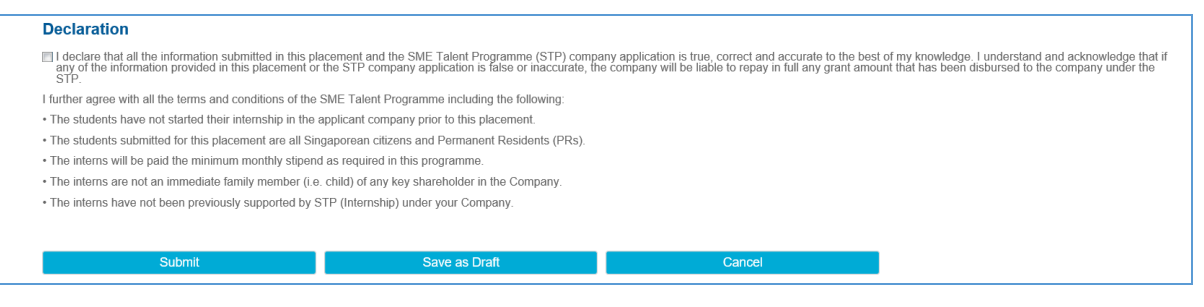

13. You will be redirected to **Acknowledgement** page. Please note your internship placement ID that you can use as a reference.

4

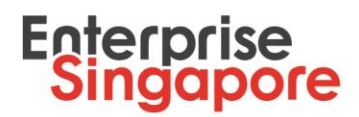

### **Submission of STP Internship Placement – Revision**

Your company will be notified by email if you are required to revise your internship placement. Email subject will be "[Action required] Rework for Internship Placement STPIN-000XXX".

- 1. Go to Company Portal on STPNet (<u>http://stpnet.enterprisesg.gov.sg/apply</u>).
- 2. Log in using valid credentials. You would need a CorpPass Account in order to Log in. Please click <u>here</u> for a step-by-step guide to set up your CorpPass account.
- 3. In home page click View Notifications hyperlink under Quick Links section.
- 4. You will be redirected to **Notifications** page.
- 5. Click on hyperlink Company revise under Action Items for Internship table.
- 6. Officer remarks will be shown at the top of page. Please complete all required actions.
- 7. You are able to edit student's information, upload or delete supporting documents and modify supervisor details. To edit student's details, click on **Edit** hyperlink beside the student's NRIC, make amendments and click **Save** button.

| Student NRIC <sup>*</sup> Sadouoozis    Student Name  Benny Ng  Internship Title *  HR Intern    HL Type  POLY  Stipend *  800.00    HL  Temasek Polytechnic  Start Date *  162/017    Current Semester  Year 3 Sem 1  End Date *  31/8/2017    Dob position                                             |              |
|----------------------------------------------------------------------------------------------------|--------------|
| Student Name  Benny Ng  Internship Title *  IR Intern    IHL Type  POLY  Stipend *  60.00    IHL  Ternasek Polytechnic  Start Date *  102017    Current Semester  Year 3 Sem 1  End Date *  3108/2017    JODE position  Human Resource                                                                   |              |
| HL Type  POLY  Stipend *  Son on    HL  Temasek Polytechnic  Start Date *  14/2017    Current Semester  Year 3 Sem 1  End Date *  31/8/2017    JOD position  Human Resource  Temaski Polytechnic  11/8/2017    Infership Title *  Hit Intern  Tercutiment and compensation  Tercutiment and compensation |              |
| HL  Temasek Polytechnic  Start Date *  192017    Current Semester  Year 3 Sem 1  End Date *  31982017    Job position  Human Resource  Image: Semester  Image: Semester    Job Scope *  HR Intern  Image: Semester  Image: Semester                                                                      | i<br>i<br>i  |
| Current Semester  Year 3 Sem 1  End Date *  31/8/2017    Job position                                                                                                    | r<br>M       |
| Job position    Job Function *  Human Resource    Internship Title *  HR Intern    Job Scope *  recruitment and compensation                                                                                                    | Y            |
| Save                                                                                                    | Cancel       |
| Z Action NRIC Name IHL Type IHL Current Internship Title Stipend Start Env                                                                                                    | nd Number of |
| Edit S4000002B Benny Ng POLY Temasek Polytechnic Year 3 Sem 1 HR Intern 800.00 01-Aug-2017 31                                                                                                    | Aug-2017 5   |

8. Information will be updated at the table.

Enterprise Singapore, formerly International Enterprise Singapore and SPRING Singapore, is the government agency championing enterprise development. We work with committed companies to build capabilities, innovate and internationalise. We also support the growth of Singapore as a hub for global trading and startups. As the national standards and accreditation body, we continue to build trust in Singapore's products and services through quality and standards.

Visit www.enterprisesg.gov.sg for more information.

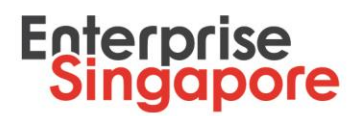

| stu | dent NRIC | *         |          |          |                        |                     | Add              |         |             |             |                    |
|-----|-----------|-----------|----------|----------|------------------------|---------------------|------------------|---------|-------------|-------------|--------------------|
|     | Action    | NRIC      | Name     | IHL Type | IHL                    | Current<br>Semester | Internship Title | Stipend | Start       | End         | Number of<br>weeks |
|     | Edit      | S400002B  | Benny Ng | POLY     | Temasek<br>Polytechnic | Year 3 Sem 1        | HR.Intern        | 900.00  | 01-Aug-2017 | 04-Oct-2017 | 10                 |
| Ed  | t         | S4000002B | Benny Ng | POLY     | Temasek<br>Polytechnic | Year 3 Sem 1        | <u>HR Intern</u> | 900.00  | 01-Aug-2017 | 04-Oct-2017 | 10                 |
|     |           |           |          |          |                        |                     |                  |         |             |             |                    |
|     |           |           |          |          |                        |                     |                  |         |             |             |                    |
|     |           |           |          |          |                        |                     |                  |         |             |             |                    |

- 9. To upload new supporting documents refer to step 11 at previous section **Submission** of STP Internship Placement.
- 10. Tick the declaration check box.
- 11. Type your comments in Company Comments textbox.

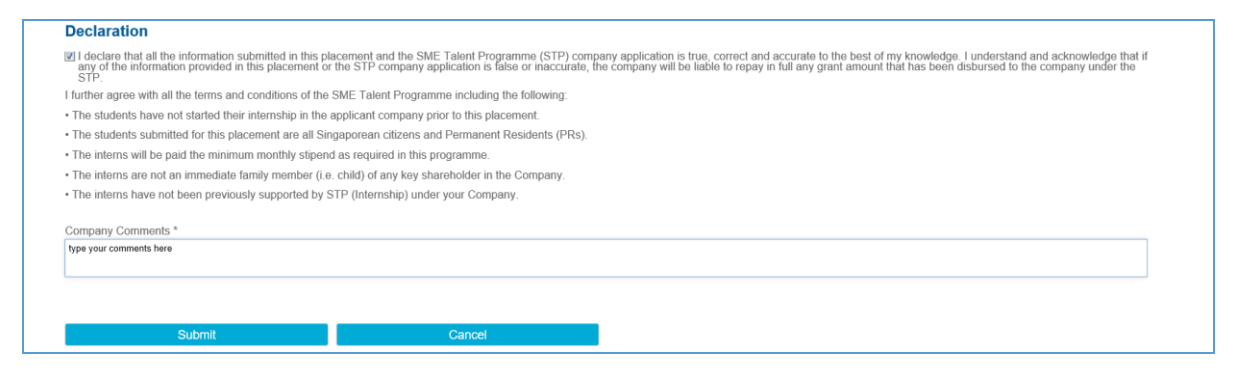

12. Click **Submit** button to send it back for approval.

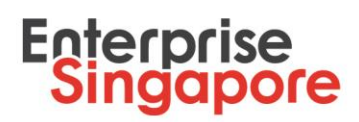

## **STP Internship Placement – Acceptance of Letter of Offer (LOF)**

Once your internship placement is approved you will receive a notification email with a LOF attached. Email subject will be "**Your internship placement is successful**". You would need to accept the LOF on STPNet should you be agreeable to all the terms and conditions of the offer.

- 1. Go to Company Portal on STPNet (<u>http://stpnet.enterprisesg.gov.sg/apply</u>).
- 2. Log in using valid credentials. You would need a CorpPass Account in order to Log in. Please click <u>here</u> for a step-by-step guide to set up your CorpPass account.
- 3. In home page click View Notifications hyperlink under Quick Links section.
- 4. You will be redirected to Notifications page.
- 5. Click on hyperlink Company accept LOF under Action Items for Internship table.
- 6. You will be redirected to Internship Placement Company accept Letter-of-Offer (LOF) page.

| nternsnip                                                                                                    |                                                                                                    |                                                                                                    |                                                                                                    |                                                                                                    |                                                                                                    |                                                                                                    |
|----------------------------------------------------------------------------------------------------|----------------------------------------------------------------------------------------------------|----------------------------------------------------------------------------------------------------|----------------------------------------------------------------------------------------------------|----------------------------------------------------------------------------------------------------|----------------------------------------------------------------------------------------------------|----------------------------------------------------------------------------------------------------|
|                                                                                                    |                                                                                                    |                                                                                                    |                                                                                                    |                                                                                                    |                                                                                                    |                                                                                                    |
| lacement ID                                                                                                    | STPIN-000221                                                                                                    |                                                                                                    |                                                                                                    |                                                                                                    |                                                                                                    |                                                                                                    |
| lacement Date                                                                                                    | 04-Sep-2017                                                                                                    |                                                                                                    |                                                                                                    |                                                                                                    |                                                                                                    |                                                                                                    |
| ype                                                                                                    | Internship                                                                                                    |                                                                                                    |                                                                                                    |                                                                                                    |                                                                                                    |                                                                                                    |
| ACCEPTANCE                                                                                                    | er of offer (LOF) for the following Inter                                                                                                    | GRANT UNDER SME TALE                                                                                                    | INT PROGRAMME (STP)                                                                                                    |                                                                                                    |                                                                                                    |                                                                                                    |
| andidates fo                                                                                                    | r Internship                                                                                                    |                                                                                                    |                                                                                                    |                                                                                                    |                                                                                                    |                                                                                                    |
| NRIC                                                                                                    | Name                                                                                                    | IHL                                                                                                    | Start                                                                                                    | End                                                                                                    | Number of weeks                                                                                                    | Max Approved Grant                                                                                                    |
| 31110000A                                                                                                    | Archy Bon                                                                                                    | ITE College Central                                                                                                    | 12-Sep-2017                                                                                                    | 11-Nov-2017                                                                                                    | 9                                                                                                    | 1,260.00                                                                                                    |
|                                                                                                    |                                                                                                    |                                                                                                    |                                                                                                    |                                                                                                    |                                                                                                    |                                                                                                    |
| . We confirm that my                                                                                                    | Company will undertake the Internshi<br>t: 1,260.00 (\$\$)                                                                                                    | p under SME Talent Programme and here                                                                                                    | by accept a grant award not exceeding i                                                                                                    | amount presented below, subject to the                                                                                                    | terms and conditions set out in the a                                                                                                    | bove-mentioned letter of offer.                                                                                                    |
| We confirm that my<br>otal Grant Amount<br>We understand the i<br>implied with.                                                                                                    | Company will undertake the Internohi<br>t: 1,260.00 (SS)<br>need for SPRING Singapore to ensurn                                                                                                    | p under SME Talent Programme and here<br>a good governance of public funds and here                                                                                                    | by accept a grant award not exceeding in<br>nce, we undertake to ensure that all clea                                                        | amount presented below, subject to the                                                                                                    | tems and conditions set out in the a                                                                                                    | bove-mentioned letter of offer.<br>and all terms and conditions in the letter of offer an                                                                                                    |
| We confirm that my<br>otal Grant Amouni<br>We understand the r<br>mplied with.<br>Please download an                                                                                                    | Company will undertake the Internahi<br>t: 1,260.00 (S\$)<br>need for SPRING Singepore to ensure<br>d view the LOF here.                                                                                                    | ip under SME Talent Programme and here<br>good governance of public funds and her                                                                                                    | by accept a grant award not exceeding r<br>noe, we undertake to ensure that all clai                                                         | amount presented below, subject to the<br>ms for reimbursement and/or requests                                                                               | tems and conditions set out in the a<br>for advancement are true and correct                                                                               | bove-mentioned letter of offer.<br>and all lerms and conditions in the letter of offer an                                                                                                    |
| We confirm that my<br>otal Grant Amouni<br>We understand the r<br>omplied with.<br>Please download an<br>ownload LOF:                                                                                                    | Company will undertake the Internahl<br>t: 1,260.00 (S\$)<br>need for SPRING Singapore to ensurn<br>d view the LOF here.<br>File Ref. No.: M-IH                                                                                                    | p under SME Talent Programme and here<br>a good governance of public funds and her<br>N-A SME-1700003                                                                                                    | by accept a grant award not exceeding i<br>nce, we undertake to ensure that all clai                                                         | amount presented below, subject to the<br>ms for reimbursement and/or requests                                                                               | lems and conditions set out in the a<br>for advancement are true and correct                                                                               | bove-mentioned letter of offer.<br>and all terms and conditions in the letter of offer an                                                                                                    |
| We confirm that my<br>otal Grant Amount<br>We understand the <i>i</i><br>amplied with.<br>Please download an<br>ownload LOF:<br>Please tick the box <i>i</i>                                                                                                    | Company will undertake the Internshi<br>t: 1,260.00 (S3)<br>need for SPRING Singapore to ensure<br>d view the LOF here.<br>File Ref. No.: M-II<br>below after you have need the LOF an                                                                                                    | p under SME Talent Programme and here<br>e good governance of public funds and her<br>NA SME-1700003<br>ud wish to accept this offer.                                                                                                    | by accept a grant award not exceeding ,<br>noe, we undertake to ensure that all clai                                                         | amount presented below, subject to the<br>ms for reimbursement and/or requests :                                                                             | terms and conditions set out in the a<br>for advancement are true and correct                                                                              | bove-mentioned letter of offer.<br>and all terms and conditions in the letter of offer an                                                                                                    |
| We confirm that my<br>otal Grant Amount<br>We understand the <i>i</i><br>amplied with.<br>Please download an<br>ownload LOF:<br>Please tick the box <i>i</i>                                                                                                    | Company will undertake the Internohi<br>t: 1,260.00 (SS)<br>need for SPRING Singapore to ensure<br>d view the LOF here.<br>File Ref. No : M-IP<br>below after you have read the LOF and<br>I have read the terms and co<br>cancellation of the grant mand                                                                                                    | p under SME Talent Programme and here<br>e good governance of public funds and her<br><u>NA SME-1700003</u><br>of wish to accept this offer.<br>unditions set out in the Letter of Offer                                                                                                    | by accept a grant award not exceeding ,<br>noe, we undertake to ensure that all clai<br>or and 1 accept the said terms and<br>or the grant.  | amount presented below, subject to the<br>ms for reimbursement and/or requests<br>conditions and the Letter of Offer                                         | terms and conditions set out in the a<br>for advancement are true and correct<br>: I understand that a breach of t                                         | bove-mentioned letter of offer.<br>and all terms and conditions in the letter of offer an<br>the terms and conditions may result in                                                          |
| We confirm that my<br>rotal Grant Amount<br>We understand the <i>i</i><br>omplied with.<br>Please download an<br>Download LOF:<br>Please tok the the below for<br>Please click on 'ACCEE                                                                        | Company will undertake the Internahi<br>t: 1,260.00 (SS)<br>need for SPRING Singapore to ensure<br>d view the LOF here.<br>File Ref. No.: M-th<br>below after you have read the LOF and<br>I have read the terms and co<br>cancellation of the grant and<br>PT if you garee to all thems & con<br>PT if you garee to all them & counters.                                 | p under SME Talent Programme and here<br>e good governance of public funds and her<br>NA SME-1700003<br>id wish to accept this offer.<br>Inditions set out in the Letter of Offe<br>I return of any monies received und<br>rollions of the LOF. After your project has t                                   | by accept a grant award not exceeding i<br>nce, we undertake to ensure that all clai<br>r and I accept the said terms and<br>er the grant.   | amount presented below, subject to the<br>ns for reimbursement and/or requests<br>conditions and the Letter of Offer<br>relevent documents via STPNet. Claim | lems and conditions set out in the a<br>for advancement are lrue and correct<br>. I understand that a breach of t<br>is must be submitted within 6 months  | bove-mentioned letter of offer.<br>and all lerms and conditions in the letter of offer an<br>he terms and conditions may result in<br>from the end of the qualifying period of the LOF. Pik  |
| We confirm that my<br>otal Grant Amount<br>We understand the <i>i</i><br>omplied with.<br>Please download an<br>loownload LOF:<br>Please tok the the bow for<br>Sease click on 'ACCEE<br>Sease click on 'ACCEE<br>is the link below for<br>is required claim of | Company will undertake the Internshi<br>t: 1,260.00 (SS)<br>need for SPRING Singapore to ensure<br>d view the LOF here.<br>File Ref. No.: M-th<br>below after yor have read the LOF and<br>I have read the LOF and<br>I have read the terms and co<br>cancellation of the grant and<br>PT if you agrees to all the terms & con<br>here like for frequencies.<br>bocuments | ip under SME Talent Programme and here<br>e good governance of public funds and here<br>was a solution of the solution of the solution<br>with to accept this offer.<br>Inditions set out in the Letter of Offer<br>I return of any monies received und<br>inditions of the LOF. After your project has to | by accept a grant award not exceeding a<br>noe, we undertake to ensure that all class<br>or and I accept the said terms and<br>or the grant. | amount presented below, subject to the<br>ns for reimbursement and/or requests<br>conditions and the Letter of Offer<br>relevant documents via STPNet. Claim | ferms and conditions set out in the a<br>for advancement are live and correct<br>. I understand that a breach of t<br>is must be submitted within 6 months | bove-mentioned letter of offer.<br>and all lerms and conditions in the letter of offer are<br>he terms and conditions may result in<br>from the end of the qualifying period of the LOF. Pik |

- 7. All supported students will be shown in the table together with approved grant amount for each student. Total grant amount for all students will be reflected below the table.
- 8. Click **Download LOF hyperlink** to download and view the document.

Visit www.enterprisesg.gov.sg for more information.

Enterprise Singapore, formerly International Enterprise Singapore and SPRING Singapore, is the government agency championing enterprise development. We work with committed companies to build capabilities, innovate and internationalise. We also support the growth of Singapore as a hub for global trading and startups. As the national standards and accreditation body, we continue to build trust in Singapore's products and services through quality and standards.

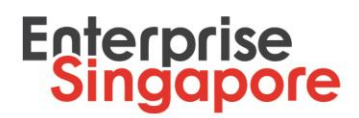

- 9. Tick "I have read the terms and conditions set out in the Letter of Offer and I accept the said terms and conditions and the Letter of Offer. I understand that a breach of the terms and conditions may result in cancellation of the grant and return of any monies received under the grant" check box.
- 10. Acknowledgement page will be shown. You may print this page for your future reference.

| Acknowledgement of LOF Acceptance                                                                                                    |              |  |  |  |  |  |  |  |  |
|----------------------------------------------------------------------------------------------------|--------------|--|--|--|--|--|--|--|--|
| Please print this acknowledgement of your acceptance of the internship placement LOF for your future reference. Please note that you may assess the downloadable version of the LOF and the internship placement details under Interns-Internship Listing on the STPNet portal. |              |  |  |  |  |  |  |  |  |
| Placement ID                                                                                                    | STPIN-000393 |  |  |  |  |  |  |  |  |
| Placement Date                                                                                                    | 20-Jul-2017  |  |  |  |  |  |  |  |  |
| Placement Type                                                                                                    | Internship   |  |  |  |  |  |  |  |  |
| Acceptance Date                                                                                                    | 20-Jul-2017  |  |  |  |  |  |  |  |  |
|                                                                                                    |              |  |  |  |  |  |  |  |  |
| Print this page Close                                                                                                    |              |  |  |  |  |  |  |  |  |

- 11. Click Close button on acknowledgement page to close it.
- 12. Click Accept button